# amendo

# QUICK GUIDE

### Amendo V400C Terminaler v.1.1

## **Teknisk support**

# For hjelp vedrørende terminalfunksjoner og ved tekniske problemer, kontakt

Amendo Support på tlf. +47 21 53 80 00 eller support@amendo.no

| 1 | Verifone                                 |  |
|---|------------------------------------------|--|
|   | αmendՉ                                   |  |
|   | 1 02. 2 ABC 3 DEF<br>4 0HI 5 IFL 6 MINO  |  |
|   | 7 PRS 8 TUV 9 WOY<br>*'* 0 SP #<br>X < 0 |  |

#### http://support.amendo.no

| Key | Name    |  |
|-----|---------|--|
| ×   | Cancel  |  |
| <   | Clear   |  |
| 0   | Confirm |  |
|     |         |  |

- V400c Plus payment terminal
- Power supply
- Privacy shield
- Receipt paper roll 57 x 40 mm (Width x Diameter)

| Kjøp / Betaling                | <ol> <li>Slik utfører du en betaling med et kort eller NFC-lommebok fra en<br/>frittstående terminal:</li> <li>Trykk på «<b>Payment</b>».(Grønn knapp)</li> <li>Angi transaksjonsverdien og bekreft</li> <li>Gi terminalen til kunden, slik at de kan fullføre betalingen.</li> <li>Kunden presenterer kortet eller enheten sin med NFC-brikken til<br/>terminalen og følger instruksjonene på terminalen for å fullføre<br/>betalingen, og for kvittering</li> </ol> | Payment |
|--------------------------------|----------------------------------------------------------------------------------------------------|---------|
| Avbryt en pågående<br>betaling | Før en betaling er ferdig behandlet, kan du prøve å kansellere den:<br>1. På terminalen, velg <b>Avbryt-tasten</b> på skjermen.<br>Hvis avbryteforsøket er vellykket, viser terminalen en Avbrutt-melding på<br>displayet.                                                                                                    | ×       |
| Tips                           | Hvis Tips er aktivert for kontoen din, vil terminalen be om et tips for hver<br>betaling du starter.<br>Start betalingen og skriv inn transaksjonsverdien som vanlig. Terminalen<br>viser en melding som spør kunden om de vil legge til et tips.<br>Gi terminalen til kunden, slik at de kan velge et tipsalternativ, angi et beløp<br>eller avslå å gi et tips.                                                                                                    | Payment |

# amend

| Koble til Wi-FI                         | Slik kobler du terminalen til WiFi:                                                                                                    |          |
|-----------------------------------------|----------------------------------------------------------------------------------------------------|----------|
|                                         | <ol> <li>Trykk 9 + «Confirm» for å åpne menyen</li> <li>Velg Settings &gt; Network (Tast inn passord 2849)</li> <li>Velg Wi-Fi.</li> <li>Skru PÅ Wi-Fi bryteren</li> <li>Velg + ikonet for å legge til et nettverk. Terminalen søker<br/>etter tilgjengelige trådløse nett.</li> <li>Velg ditt Wi-Fi fra listen og skriv inn Wi-FI-passordet</li> <li>Trykk den grønne knappen på skjermen for å fullføre</li> </ol>          | Settings |
| Koble til Ethernet<br>/ kablet nettverk | <ul> <li>Slik kobler du terminalen til ethernet:</li> <li>1. Koblet nettverkskabel fra Routeren til porten<br/>merket ETH. Denne porten finner du på<br/>dongelen/kabelen som følger med terminalen.</li> </ul>                                                                                                    | 格        |
| Rapport                                 | Utbetalingsrapport sendes ut på e-post til personene som er<br>registret på terminalen i din bedrift, en gang hver uke, samt en<br>samlet rapport pr. måned.<br>Ønsker du f.eks. en daglig rapport kan du trykke 8 +<br>«Confirm» O for å åpne Betalingsmenyen. Under Totalbeløp<br>(passord 4834) ser du summen siden forrige tilbakestilling av<br>rapporten. Du kan velge å skrive ut og/eller tilbakestille<br>rapporten. | 0        |

#### Ethernet:

Papirbytte:

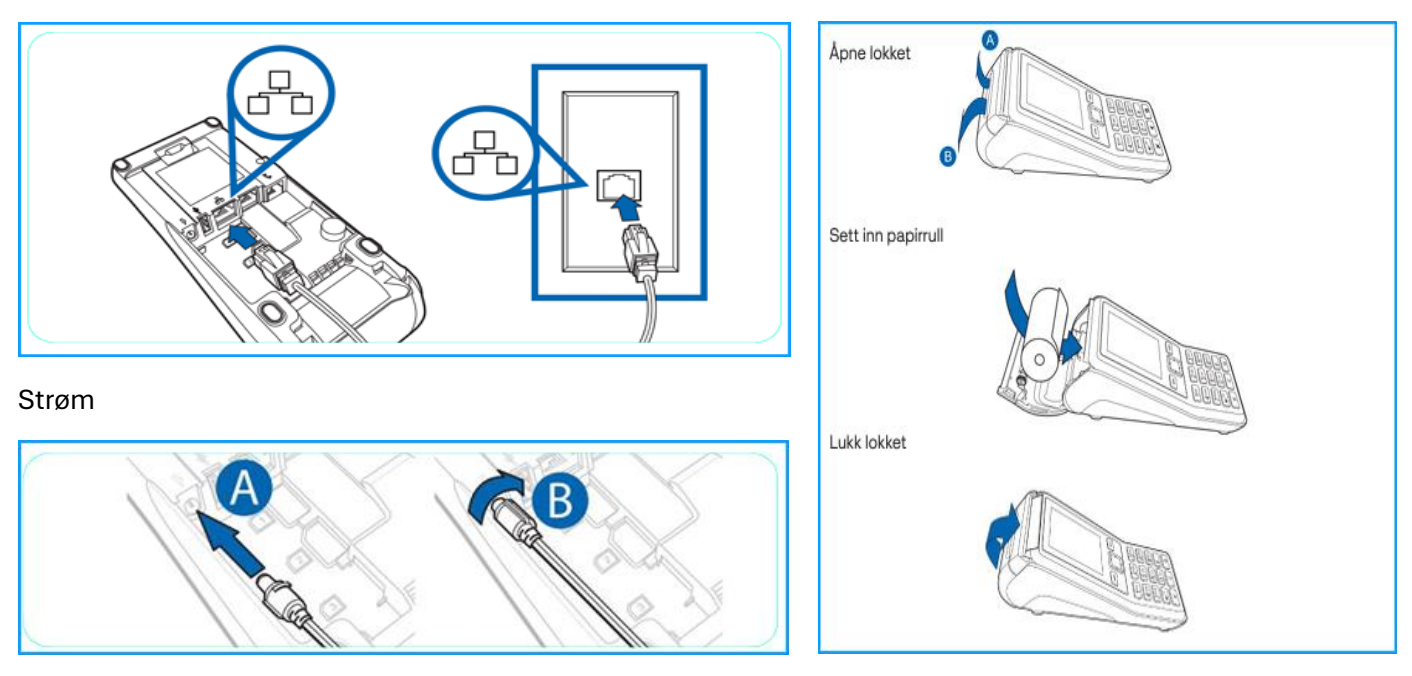